# 「學資處電子通-我的帳單」服務登記指引

這份指引提供了如何登記「學資處電子通-我的帳單」服務的登記前須知和 步驟說明。

### 登記前須知

## 1. 已登記的「我的政府一站通」或「智方便」帳戶

你須持有一個已登記的「我的政府一站通」或「智方便」帳戶,才可登記「我 的帳單」服務。

如 欲 登 記「**我的政府一站通」**帳戶,請到「**我的政府一站通」** (<u>https://www.gov.hk/tc/residents/</u>)辦理登記手續。你可以在以下的連結參閱帳 戶登記的示範: <u>https://www.gov.hk/tc/about/helpdesk/demo/mygovhk/</u>。

| MYGOVHK 我的政府一站                                                                                     | 5通                                                                                              |
|----------------------------------------------------------------------------------------------------|-------------------------------------------------------------------------------------------------|
| ENG   简                                                                                            |                                                                                                 |
| 歡迎來到我的政府一站通                                                                                        |                                                                                                 |
| 登入我的政府一站通                                                                                          | $\wedge$                                                                                        |
| <ul> <li>一站式登入</li> <li>使用「智方便」代替「帳戶名稱和密碼」一次過登入多項政府網上服務・</li> <li>了解更多</li> <li>「知士佣 祭入</li> </ul> | 「我的政府—站通」呼籲市民提高警覺。<br>(慎防偽冒電郵、短訊及欺詐網站!<br>远日。有驅徒偽冒由政府電子服務平台<br>「我的政府—站通」發出的釣魚電郵。<br>誘驅市民點擊內附連結。 |
| ・            家         ・            請輸入帳戶名稱。         ・ <b>登入</b>                                   | 請留意。<br>「我的政府—站通」絕對不會透過電郵<br>或短訊要求用戶提供任何敏感個以資料。<br>例如銀行戶回資料及密碼等。<br>如有查詢,<br>請致電:(852)1835500。  |

如 欲 登 記 「 智 方 便 」 帳 戶 , 請 到 「 智 方 便 」 網 站 (<u>https://www.iamsmart.gov.hk/tc/reg.html</u>)參閱帳戶登記的示範並辦理登記手 續。

| <ul> <li></li></ul> |                                                                                             | 😰 ENG 🕱 简   文字大小  |
|---------------------|---------------------------------------------------------------------------------------------|-------------------|
|                     | 10月登記?<br>②<br>(1)<br>2<br>(1)<br>2<br>(1)<br>(1)<br>(1)<br>(1)<br>(1)<br>(1)<br>(1)<br>(1) | 下載「智方使」<br>注動應用程式 |
|                     | 登記「皆方便」                                                                                     | 2,701,000+        |
|                     | 使用「智方便」                                                                                     | 72,459,000+       |
| 按此了解登記方式            | <b>展務</b>                                                                                   | 376               |

### 2. 連接編號/自動櫃員機或繳費靈付款編號/貸款帳戶編號

你須使用**連接編號、自動櫃員機或繳費靈付款編號、貸款帳戶編號**其中之一以 登記「我的帳單」服務。

#### ● 連接編號

如你申請資助專上課程學生資助計劃/專上學生資助計劃/全日制大專學生 免入息審查貸款計劃/專上學生免入息審查貸款計劃,你可在**申請結果通知** 書上找到該連接編號;如你申請擴展的免入息審查貸款計劃,你可在**簡覆**上找 到該連接編號。

#### 顯示於申請結果通知書上的連接編號

(適用於資助專上課程學生資助計劃/專上學生資助計劃/全日制大專學生免 入息審查貸款計劃/專上學生免入息審查貸款計劃的申請人)

#### 2023/24學年 「全日制大專學生免入息審查貸款計劃」(「NLSFT」) 申請結果通知書

學資處已完成審核你2023/24學年「NLSFT」的申請,現謹告知,你最高可接受的「NLSFT」貸 款額為:

#### 「NLSFT」貸款額: 港幣42,100.00元

就上述的貸款,你可選擇接受全部或部分貸款。合資格學生於「NLSFT」及「專上學生免入息 審查貸款計劃」(「NLSPS」)下會設有一個合併計算的個人終身貸款限額,詳情請參閱「申請指引」 或「提供貸款通知書」。截至本通知書的發出日期,你於「NLSFT」及「NLSPS」下的合併計算個人 終身貸款餘額為港幣398,300.00元(在尚未扣減本通知書所載的可接受貸款額前)。

如你接受「NLSFT」下批出的貸款,你須於「學資處電子通」網頁(<u>https://e-link.wfsfaa.gov.hk</u>) 點擊「我的帳單」服務,登入你的「智方便」或「我的政府一站通」帳戶,然後以連接編號 來登記「學資處電子通 - 我的帳單」服務。**請確定你已成功登記有關服務,以便學資處處理你的貸款申請**。如你在登記「學資處電子通 - 我的帳單」時需要協助,請致電支援熱線183 5500(由1823電話中心接聽)。

此外,你亦須到在職家庭及學生資助事務處(「職學處」)網頁(<u>https://www.wfsfaa.gov.hk/nlsfld.pdf</u>) 下載整套貸款文件(包括「提供貸款通知書」(NLSFT 12C)、「承諾書」(NLSFT 15C)、「彌償 契據」(NLSFT 16C)、「學生、彌償人及見證人資料表格(表格A及B)」(NLSFT 116)及「遞交 接受貸款文件前的覆核清單」(NLSFT 149C))。請於遞交整套貸款文件前參閱夾附的「遞交貸款文 件的重要提示」。請把填妥的貸款文件連同其他有關證明文件,在 或之前透過以下其中一 種方式遞交至學資處:

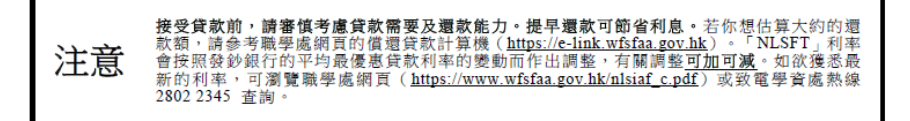

#### 顯示於簡覆上的連接編號

(適用於擴展的免入息審查貸款計劃的申請人)

| 擴展的免入息審查貸款計劃                                                                                                    |
|----------------------------------------------------------------------------------------------------|
| 登記學資處電子通「我的帳單」服務須注意事項                                                                                                    |
| 申請人姓名:                                                                                                    |
| 你須準備以下的資料,以登記「我的帳單」服務:<br>1. 一個已登記的「我的政府一站通」帳戶<br>請到 <u>http://www.gov.hk/mygovhk</u> 申請「我的政府一站通」帳戶;以及<br>2. 連接編號<br>請按以下的步驟登記「我的帳單」服務:<br>1. 請到學資處電子通 <u>https://e-link.wfsfaa.gov.hk</u> ,選擇"登記「我的帳單」服務"。<br>2. 以你吃「我的玩玩, 本玩, 你玩我」                                                                          |
| <ol> <li>以你的,我的以府一站面,账户至入。</li> <li>以"連接編號"作登記類別,並輸入帳戶資料。</li> <li>送出帳戶資料後,你會收到確認通知書並得知學資處會處理你的登記申請。在一般情况下,登記程序約<br/>三個工作天內完成。登記成功後,系統會發出登記完成通知書到你的「我的政府一站通」帳戶的「我的訊息」。</li> <li>請列印確認通知書/登記完成通知書,並建同其他所需文件,一併交回本處以處理你的貸款申請。</li> <li>*請注意,在你提交確認通知書/登記完成通知書之後,本處才會於繼續處理你在"擴展的免入息審查貸款計劃"<br/>的貸款申請。</li> </ol> |

# ● 自動櫃員機或繳費靈付款編號

你可使用你在學資處的其中一個貸款帳戶的自動櫃員機或繳費靈付款編號登 記「我的帳單」服務。你可在**繳款單**上找到該自動櫃員機或繳費靈付款編號。

#### 顯示於繳款單上的自動櫃員機或繳費靈付款編號

| 收款編碼 CRC         香港特別行政區政府           104         THE GOVERNMENT OF THE HKSAR           免入息審查貸款繳款單         Non-means-tested Loan Repayment Demand Note |                                                                                                    |                        |                             |                                                                                       | Register at https://e-link.wfsfaa.gov.hk<br>for electronic demand notes and<br>online repayment.<br>請到https://e-link.wfsfaa.gov.hk登記,<br>收取電子繳款單及網上繳款。 |                      |                                                                                                    |                  |  |
|----------------------------------------------------------------------------------------------------|----------------------------------------------------------------------------------------------------|------------------------|-----------------------------|---------------------------------------------------------------------------------------|----------------------------------------------------------------------------------------------------|----------------------|----------------------------------------------------------------------------------------------------|------------------|--|
| 姓名 NAME<br>地址 ADDRE                                                                                                    | :<br>ISS :                                                                                                    |                        |                             | 自動櫃員機<br>ATM/PPS R<br>繳費靈商戶<br>PPS Mercha<br>還款到期日<br>Due Date<br>應繳付的金<br>Amount Pay | <b>炙繳費靈付款約</b><br>ef. No.<br>編號<br>nt Code<br>頃<br>able                                                                                                | 昏號                   | : 143531259118<br>: 44<br>: 01/07/2023<br>: \$1,959.00                                                                |                  |  |
| 發單日期<br>Date of Issue                                                                                                    | 還款計算至下列日期止<br>Repayment Included Up To                                                                                                    | 貸款本金<br>Loan Principal | 尚未到期<br>Balance of Principa | 尚未到期償還的本金餘額 #<br>Balance of Principal Not Yet Due for Repayment Ba                    |                                                                                                    |                      | 尚未到期償還的在學期間利息 #<br>Balance of Study Interest Not Yet Due for Repayment                                                |                  |  |
| 23/05/2023                                                                                                    | 10/05/2023                                                                                                    | \$36,000.00            |                             | \$2,894.80                                                                            |                                                                                                    |                      | \$21.30                                                                                                    |                  |  |
| <u>代號類別/說明 Code Type/Description</u><br>01 逾期未還金額 Arrears<br>05 今期應付金額(請參閱下方列項) This Instalment (see details below)<br>11 轉結下期的應付零額 Odd Cents cff     |                                                                                                    |                        |                             | <u>代號 Code</u><br>01<br>05<br>11                                                      | <u>金額 Amou</u><br>\$978.<br>\$981.<br>\$-0.                                                                                                    | nt<br>60<br>20<br>80 | 免人息審查貸款年利率<br>Prevailing NLS Interest Rate (p.a.)<br>逾期繳款年利率<br>Prevailing Interest Rate for<br>Overdue Amount (p.a.) | 1.895%<br>5.708% |  |
|                                                                                                    |                                                                                                    |                        |                             |                                                                                       | 自動轉帳授權是否確立<br>Autopay Authorisation Created?<br>(Y(是)/N(否))                                                                                            | N                    |                                                                                                    |                  |  |
| 在右列日期前應編<br>Total Amount Du                                                                                                    | 数付的總額 * 10/07/202.<br>e on or before                                                                                                    | 3                      |                             |                                                                                       | \$1,959.                                                                                                    | 00                   | 自動轉帳過戶日期<br>Autopay Value Date                                                                                        | N/A              |  |
| <ul> <li>如你未能於上列<br/>or before the due</li> <li># 不包括今期應繳</li> </ul>                                                                                  | 如你未能於上列的還款到期日或之前清還應繳付的總額,你須償還逾期欠款,另加逾期利息。If y<br>or before the due date shown above, you will be required to repay the overdue amount together with the ov<br>不包括今期應繳付的金額 The amount payable for this instalment is not included. |                        |                             |                                                                                       |                                                                                                    | e on                 | 還款方法請參閱背頁<br>Please refer to overleaf for repaymen                                                                    | t methods        |  |

### ● 貸款帳戶編號

你可使用你在學資處的其中一個貸款帳戶的貸款帳戶編號登記「我的帳單」服務。你可在**開始償還貸款通知書**或**還款表**上找到該貸款帳戶編號。

### 顯示於開始償還貸款通知書上的貸款帳戶編號

(學資處會在學生貸款人完成學業時,向他們郵寄開始償還貸款通知書。)

敬啟者:

全日制大專學生免入息審查貸款計劃 開始償還貸款通知書 貸款帳戶編號: NV123456-7-01

#### 開始償還貸款日期及還款表

Non m

你將以按月形式由 2024 年 1 月 1 日開始償還上述「全日制大專學生免入息審查貸款計劃」貸款及利息。 請參閱隨信附上有關貸款的還款表。有關還款細則,詳情可參考貸款文件或本處網頁\*。

#### 顯示於還款表上的貸款帳戶編號

(學資處會將還款表連同開始償還貸款通知書,在學生貸款人完成學業時,郵 寄給他們。)

ted Loan Scheme for Full-time Tertiary Students (NI SFT) Penayment Schedule

|          | 1101             | means     | itsitu L | 全日制      | 大專學      | 生免入        | 包審查    | 貸款計劃              | 景款表       | 1) 1000  | yment sen | cuure        |            |
|----------|------------------|-----------|----------|----------|----------|------------|--------|-------------------|-----------|----------|-----------|--------------|------------|
| Name #   | 1:名:             |           |          |          |          |            |        |                   |           |          |           |              |            |
| Loan Re  | eference Number  | 貸         | 款帳戶編號    |          | : NV12   | 23456-7-01 | Issue  | Date              |           | 發出日期     |           | : 13/05/2024 | ¢.         |
| D/N Ret  | ference Number   | 繳         | 款帳戶編號    |          | : NV12   | 23456-7    | Sche   | dule Last Update  | d On      | 還款表最後    | 更改日期      | : 02/05/2024 | į          |
| ATM/PH   | PS Reference Nur | mber 自    | 動櫃員機或    | 激費黨付款編號  | : 23316  | 54639817   | Intere | est Rate (p.a.)   |           | 貸款利率(每   | (年)       | : 1.833%     |            |
| Loan Pr  | incipal          | 貸         | 款本金      |          | : \$15.0 | 40.00      | Effec  | tive Date         |           | 生效日期     |           | : 01/06/2023 | į.         |
| Capitali | zed Deferment In | nterest 本 | 金化的延期    | 利息       | : \$0.00 |            | Effec  | tive Instalment N | lumber    | 利率生效期    | 敗         | : 1          |            |
| Study In | nterest Accrued  | 在         | 學期間累積    | 利息       | : \$635. | 80         | Loan   | Repayment Start   | t Date    | 開始還款日    | 朝         | : 01/01/2024 | į          |
| Loan Pr  | incipal Repaid   | E         | 繳付本金     |          | : \$0.00 |            | Loan   | Repayment End     | Date      | 最後還款日    | 朝         | : 01/04/2035 | k.         |
| Instal   | Due              |           | Instal   | Study    | Admin    | Instalment | Instal | Due               |           | Instal   | Study     | Admin        | Instalment |
| Num      | Date             | Principal | Interest | Interest | Fee      | Amount     | Num    | Date              | Principal | Interest | Interest  | Fee          | Amount     |
| 期數       | 到期日              | 償還本金      | 分期利息     | 在學期間利息   | 行政費      | 每期還款額      | 期數     | 到期日               | 償還本金      | 分期利息     | 在學期間利息    | 行政費          | 每期還款額      |
| 1        | 01/01/2024       | \$0.00    | \$0.00   | \$0.00   |          | \$0.00     | 69     | 01/09/2029        | \$123.70  | \$13.60  | \$5.30    |              | \$142.60   |
| 2        | 01/02/2024       | \$0.00    | \$0.00   | \$0.00   | -        | \$0.00     | 70     | 01/10/2029        | \$123.90  | \$13.40  | \$5.30    | -            | \$142.60   |
| 3        | 01/03/2024       | \$0.00    | \$0.00   | \$0.00   | -        | \$0.00     | 71     | 01/11/2029        | \$124.10  | \$13.20  | \$5.30    | -            | \$142.60   |
| 4        | 01/04/2024       | \$0.00    | \$0.00   | \$0.00   |          | \$0.00     | 72     | 01/12/2029        | \$124.30  | \$13.00  | \$5.30    | -            | \$142.60   |
| 5        | 01/05/2024       | \$0.00    | \$0.00   | \$0.00   | -        | \$0.00     | 73     | 01/01/2030        | \$124.50  | \$12.80  | \$5.30    | \$216.00     | \$358.60   |
| 6        | 01/06/2024       | \$0.00    | \$0.00   | \$0.00   | -        | \$0.00     | 74     | 01/02/2030        | \$124.70  | \$12.60  | \$5.30    | -            | \$142.60   |

# 步驟1:<u>在「學資處電子通」(https://e-link.wfsfaa.gov.hk/)選擇「登記『我的帳單』</u> 服務」

中華人民共和國香港特別行政區政府 在職家庭及學生資助事務處

學資處電子通

English | 退出「學資處電子通」

| 首頁                   | 重要通告<br>立法金时務委員会已批准將項時免息延遲償還勞免贷款的实排,由2024年4月1日更延長—年至2025年3月31日。                                                                                                    |
|----------------------|----------------------------------------------------------------------------------------------------|
| 我的申請                 |                                                                                                    |
| 我的櫃台預約               | 90人息書查貨款利率調整通知<br>由2023年8月1日起,「免入息審查貸款計劃」的年利率已由2.295種調整至2.42種。而逾期利率於2023年7月<br>28日起由5.833種調整至5.875種,並於2023年7月31日起由5.875種調整至5.958種。如有查詢,請致電 2150<br>6211或 2150 6212。 |
| 我的帳單                 | 立法會財務委員會於2022年2月15日批准延長為學生貸款還款人提供的兔息延遲償還貸款安排,由2022年4月1日<br>起,為期兩年。                                                                                                  |
| 我的貸款資料               | 學資處已於2021年11月推出「轉數快」付款服務,你可使用支援「轉數快」二維碼繳交政府帳單的銀行手機應用<br>程式或電子錢包繳交學資處印備「轉數快」二維碼的繳款單。                                                                                 |
| 我的申請進度               | 根據學生貸款計劃的條款及條件,如你及/或你的彌償人的聯絡資料有所變更;或有意離開香港特別行政區逾三個月或移居外地,你有責任立即以書面方式通知本處。你亦可按此 <sup>図</sup> ,網上通知我們更新的地址。本處收到通知後,除非已就貸款的還款安排與你達成協議,或信納你有能力繼續按原來還款安排償還貸款,否則有權要求你     |
| 我的選擇一開始償還學生貸款        | 立即全數償還尚欠的貸款餘額、利息、逾期利息(如有)、逾期附加費(如有)、行政費(如有)和其他開支。                                                                                                    |
| 計算機                  | 首次登入我的帳單?登記詳情請參考登記指引 <sup>2</sup> (Adobe <sup>27</sup> PDF檔案)。你的登記手<br>續會於三個工作天內完成。                                                                                 |
| 提出償還部分/一次過償還貸款       | (A) 學生貸款申請人(由 2015/16學年開始實施) 由2015/16學年起,如你欲接受/申請貸款,你須按照資助專上課程學生資助計劃、專上學生資助計劃、全日制大                                                                                  |
| 延期償還貸款申請             | 專學生免入息審查貸款計劃及專上學生免入息審查貸款計劃發出的申請結果通知書或申請擴展的免入息審查貸款<br>計劃簡覆內的指示,登記「學資處電子通」「我的帳單」服務。                                                                                   |
| 我的短訊                 | 諸將成功登記「學資處電子通 」「 我的帳單」服務的確認通知書/訊息列印,連同貸款文件及其他證明文件交回<br>學生資助處以處理你的貸款申請。                                                                                              |
| 常見問題☑                | (B) 畢業生登記收取學生貸款的電子繳款單<br>就畢業生,學生資助處會以電子形式透過「學習處電子通」「我的帳單」服務向你發出按月繳款單,本處不會                                                                                           |
| 支援中心◎                | 向你發出郵寄繳款單。你須要在「我的政府一站通」開散一個帳戶,然後登記「學資處電子通」「我的帳單」<br>服務,以查看、列印及下載以Acrobat PDF為格式的按月繳款單。詳情請參閱注意事項 <sup>[2]</sup> 。<br>法注意加你現時共有其他以來度實款的贷款帳戶,按日繳款買還款並不通用於你,直至只行通知。     |
| 網上意見收集表図             | 就如何查看「我的帳單」服務的繳款單及還款貸款帳戶資料,請參考如何使用「我的帳單」指引徑。                                                                                                    |
| 學生資助處認               | (C) 現時收取季度激款單的還款人                                                                                                    |
| 香港政府一站通網上更改地址紀<br>錄回 | 私現時收取李度總款里的選款人, 你可以透過   學育區電子通」   我的帳車」服務收取李度電子繳款單。為了保護環境, 當你成功登記 「我的帳單」服務後, 學生資助處會停止向你發出郵寄繳款單。已登記 「我的帳單」服務的用戶是不可以搬回登記, 亦不可以要求收取郵寄繳款單。詳情請參閱 注意事項 ☑。                 |
|                      | 就如何查看「我的帳單」服務的繳款單及還款貸款帳戶資料,請參考如何使用「我的帳單」指引徑。                                                                                                    |
|                      | 登記「我的帳單」服務 🖄                                                                                                    |
| -107AP1 12122        |                                                                                                    |

# 步驟 2: 轉入「我的政府一站通」或「智方便」版面

如果你已經持有一個已登記的「我的政府一站通」或「智方便」帳戶,請根據你已登記的帳戶類別選擇登入方法。你將會被帶入「我的政府一站通」或「智方便」登入帳戶的版面。

### 選擇登入方法

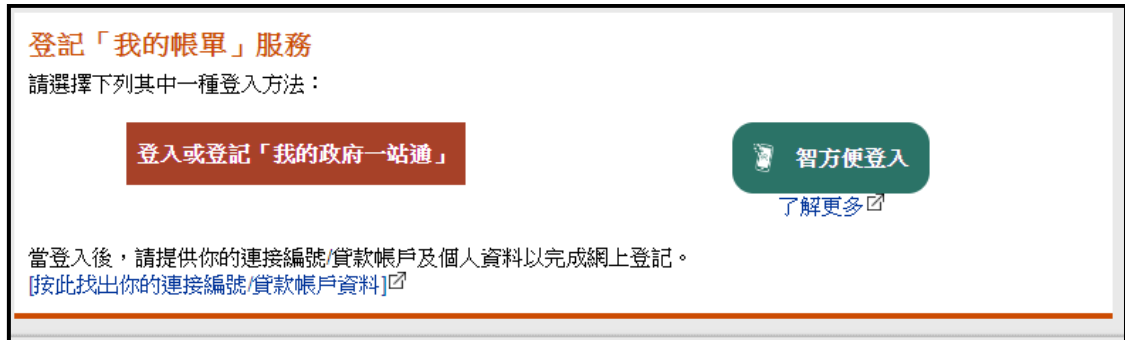

MYGOVHK 我的政府一站通

# 「我的政府一站通」登入版面

請輸入「我的政府一站通」帳戶名稱和密碼登入。

| ENG   简                                        |                                                       |
|------------------------------------------------|-------------------------------------------------------|
| 歡迎來到我的政府一站通                                    |                                                       |
| 登人我的政府一站通                                      | $\wedge$                                              |
| 。<br>一站式登入<br>使用「智方便」代替「帳戶名稱和密碼」一次過登人多項政府網上服務。 | 「我的政府——站通」呼籲市民提高警覺。<br>慎防傷冒電郵 > 短訊及欺詐網站 !             |
| <ul> <li>了解更多</li> </ul>                       | 近日。有無徒偽冒由政府電子服務平台<br>「我的政府—站通」登出的釣魚電郵。<br>誘馬市民點擊內附連結。 |
| · 智方便」登入                                       | 請留意。<br>「我的政府—站通」 絕對不會透過電郵                            |
| □□□□□□□□□□□□□□□□□□□□□□□□□□□□□□□□□□□□□□         | 或短訊要求用戶提供任何敏感個以資料。<br>例如銀行戶回資料及密碼等。                   |
| 童入                                             | ● 如有查詢,<br>請致電:(852) 183 5500。                        |

「智方便」登入版面

請使用「智方便」手機應用程式掃描二維碼(QR Code)登入。

| 🔋 智方便                                                                                                    | ∰ 繁體中文 ∽ |
|----------------------------------------------------------------------------------------------------|----------|
| < 返回網上服務                                                                                                   |          |
| 使用智方便登入:<br>1.請在手機開啟智方便應用程式<br>2.點擊智方便掃描按鈕<br>. 點擊智方便掃描按鈕<br>. 點擊智方便掃描按鈕<br>. 點擊智方便掃描(QR Code)<br>3. 掃描二維碼 |          |

# 步驟 3: 輸入你的帳戶資料

你須提供以下資料:

- (1) 你的香港身份證號碼;
- (2)你的連接編號/自動櫃員機或繳費靈付款編號/貸款帳戶編號(你可參考上述「登記前須知」第2項);及
- (3) 你的香港流動電話號碼以收取電子繳款單發出後的短訊通知。如果你的流動 電話號碼有任何更改,你需要透過「我的短訊」作出更新。

| <b>季度繳款單的還款人</b><br>電子繳款單與紙張繳款<br>帳單」服務後,學生資證<br>記,亦不可以要求收取<br><b>按月繳款單的還款人</b><br>就收取按月繳款單的還<br>月結繳款單,本處不會「<br>處電子通」「我的帳單<br>(2)如你在過去三十六個月<br>你無法使用「學資處電<br>(3)如現在你的貸款帳戶是<br>後,履行通知相關人士 | 單相同,然而格式為Acroba<br>助處會停止向你發出郵寄繳<br>邮寄繳款單。<br>軟人,學生資助處會以電子<br>句你發出郵寄繳款單。你需<br>了服務,以查看、列印及<br>內沒有登入你的「我的政府<br>子通—我的帳單」的服務。<br>自其他人士或由你的彌償人<br>有關償還貸款的責任。 | tt PDF。為了節約用紙及保<br>款單。已登記「我的帳單」<br>形式透過「學資處電子通」<br>要在「我的政府一站通」開<br>下載以Acrobat PDF為格式的<br>一站通」帳戶,「我的政府<br>代為償還貸款,你需要在你 | 護環境,當你成功登記「我的<br>服務的用戶是不可以撤回登<br>, <b>「我的帳單」</b> 服務向你發出<br>啟一個帳戶,然後登記「學資<br>的月結繳款單。<br>一站通」會終止你的帳戶,令<br>行期登入帳戶。<br>成功登記「我的帳單」服務                                           |
|----------------------------------------------------------------------------------------------------|----------------------------------------------------------------------------------------------------|----------------------------------------------------------------------------------------------------|----------------------------------------------------------------------------------------------------|
| 香港身份證:                                                                                                    |                                                                                                    | ) (1)                                                                                                    |                                                                                                    |
| 登記類別:*                                                                                                    | ○連接編號□                                                                                                    | ○自動櫃員機或繳費靈<br>付款編號 <sup>□</sup>                                                                                       | <ul> <li>○貸款帳戶號碼(只適用<br/>於專上學生資助計劃/全<br/>日制大專學生免入息審查<br/>貸款計劃/專上學生免入<br/>息審查貸款計劃/擴展的<br/>免入息審查貸款計劃)/</li> <li>○貸款帳戶號碼(只適<br/>用於資助專上課程學<br/>生資助計劃)/<sup>図</sup></li> </ul> |
| 連接編號(印於申讀結果通知<br>會或申讀擴展的免人息審查貸款<br>計劃簡實內的連接編號/<br>自動櫃員機或繳費靈付款編<br>號(印於鐵款單右上方的十二位<br>數字編號)/<br>貸款帳戶號碼(印於開始價還<br>貸款通知書或還款表的「貸款帳<br>戶號碼」,請勿輸人「鐵款帳戶<br>號碼」):*                                | ,                                                                                                    | (2)                                                                                                    |                                                                                                    |
| 流動電話號碼:*                                                                                                    |                                                                                                    |                                                                                                    |                                                                                                    |
| 請重新輸入流動電話號碼,<br>以確保號碼正確:*<br>□本人是海外貸款人。<br>上述香港流動電話號碼將用(<br>料。                                                                                                    | []<br>作收取電話短訊通知,以及                                                                                                    | 更新你在學資處管理的所有                                                                                                    | (3)<br>資助/貸款計劃下的聯絡資                                                                                                    |
|                                                                                                    |                                                                                                    |                                                                                                    |                                                                                                    |
| 注意事項<br>(1)你可以在登記時提供其<br>後,所有貸款帳戶的資<br>(2)電子繳款單發出後,登<br>更新了香港流動電話號<br>(3)如個別帳戶存在拖欠還<br>(4)如你以連接編號登記,                                                                                     | 中一個申請貸款帳戶的自動<br>料亦會自動加入其中。<br>記用戶將會收到「我的政府<br>碼,你必須盡快透過「學資<br>款的情況,這可能會導致登<br>日後在你開始償還貸款時,                                                             | 櫃員機或繳費靈付款編號/<br>一站通」帳戶發送的通知訊<br>處電子通」的「我的短訊」<br>記未能成功。<br>你可瀏覽你的貸款帳戶資料                                                | 貸款帳戶號碼。當服務連結<br>息,及電話短訊通知。如果你<br>通知本處。<br>,並收取電子繳款單。                                                                                                    |
|                                                                                                    |                                                                                                    |                                                                                                    | 下一步                                                                                                    |

## 步驟 4: 檢查輸入的資料是否正確

- (1) 你須檢查所輸入的帳戶資料,並確保其準確。你可以按「**返回**」鍵修改你的帳 戶資料。
- (2) 詳閱使用條款。
- (3) 詳閱使用條款後,選擇以下的方格:

本人已詳閱及明白以上所載的使用條款,並願意遵守及同意學生資助處會透過「學資處電子通 — 我的帳單」服務發出電子繳款單,而且本人不會收取 郵寄繳款單。

本人亦明白及同意,如本人持有「我的政府一站通」帳戶,並在過去三十六 個月內沒有登入本人的「我的政府一站通」帳戶,「我的政府一站通」會終止 本人的帳戶,令本人無法使用「學資處電子通 — 我的帳單」的服務。為避 免上述「我的政府一站通」帳戶終止,本人會定期登入該帳戶。

#### (4) 按「確認及提交」, 完成申請。

| 中華人民共和國香港特別行<br>在職家庭及學生資助         | <sup>〒 政 區 政府</sup><br>力事務 處                                                    | English   退出「學資處電子通」                                                |
|-----------------------------------|---------------------------------------------------------------------------------|---------------------------------------------------------------------|
| 學資處電子通                            |                                                                                 |                                                                     |
| 首頁                                | <b>步驟二</b> 確認及發送申請                                                              |                                                                     |
| <b>致封了####</b> 第                  | 「我的政府一站通」帳戶                                                                     | XXXXXXXXX                                                           |
| 立記 : 我的帳車」                        | 香港身份證                                                                           | XXXXXXX(X)                                                          |
| 常見問題図                             | 登記類別                                                                            | 連接編號                                                                |
|                                   | 編號/號碼                                                                           | хххххххх                                                            |
| 支援中心 <sup>四</sup>                 | 流動電話號碼                                                                          | ххххххх                                                             |
| 網上示範回                             | 使用條款                                                                            |                                                                     |
| 網上意見收集表团                          | 以下是「學資處電子通」的使用條款和細則(下稱「<br>「學資處電子通」的服務;而作為網站使用者的你同;<br>「魯會當會子通」                 | 條款」)。政府同意按照此文所列載的「條款」提供<br>意根據這些「條款」使用網站的服務。                        |
| 學生資助處習                            | <ol> <li>「學資處電子通」是提供綜合網上服務的平台。(<br/>電子通」所提供的任何服務(下稱「服務」)。</li> </ol>            | 使用者可按照此文所列載的「條款」,使用「學資處                                             |
| 香港政府一站通網上更改地址紀<br>錄 <sup>12</sup> | ▲客屋席子涵,提供的服務和功能 本人已詳閱及明白以上所載的使用條款,並願意遵守發出電子繳款單,而且本人不會收取郵寄繳款單。                   | 及同意學生資助處會透過「學資處電子通—我的帳單」服務                                          |
|                                   | 本人亦明白及同意,如本人持有「我的政府一站通」帳<br>站通」帳戶,「我的政府一站通」會終止本人的帳戶,<br>遵免上述「我的政府一站通」帳戶終止,本人會定期 | 戶,並在過去三十六個月內沒有登入本人的「我的政府一<br>令本人無法使用「學資處電子通 — 我的帳單」的服務。為<br>明登入該帳戶。 |
|                                   |                                                                                 | 返回 確認及提交                                                            |

# 步驟 5: 儲存或列印「確認通知書」

你可以儲存或列印「確認通知書」,作為日後參考。

| 中華人民共和國香港特別行<br>在職家庭及學生資目        | <sup>〒政 區 政府</sup> English   退出「學資處電子通」                                                                         |
|----------------------------------|----------------------------------------------------------------------------------------------------|
| 學資處電子通                           |                                                                                                    |
| 首頁                               | <b>步驟三</b> 確認通知書                                                                                                |
| 登記「我的帳單」                         | 你的登記申請已經送出。<br>在正常情況下,你的學生資助處償還貸款帳戶與你的「我的政府一站通」帳戶的連結工作會於三個工作天<br>內完成。當完成連結工作後,系統會向你的「我的政府一站通,訊息收件匣發出一個訊息。如果你在三個 |
| 常見問題『                            | 工作天後仍未收到我們的訊息,請電郵至e-link_sfo@wfsfaa.gov.hk與我們聯絡。                                                                |
| 支援中心 <sup>团</sup>                | 登記資料<br>登記日期/時間 11/05/2023 20:43:13<br>(日/月/年 時:分:秒)                                                            |
| 網上示範回                            |                                                                                                    |
| 網上意見收集表図                         | 「我的政府一站通」帳戶 XXXXXXXX                                                                                            |
| 學生資助處認                           | 香港身份證 XXXXXXX(X)<br>流動電話號碼 XXXXXXXX                                                                             |
| 香港政府一站通網上更改地址紀<br>錄 <sup>②</sup> | 帳戶資料 登記類別 連接編號                                                                                                  |
|                                  | 編號/姚碼 ××××××                                                                                                    |
|                                  | 本人同意學生資助處會透過「我的政府一站通」及「學資處電子通」「我的帳單」服務發出電子繳款單,而且<br>本人不會收取郵寄繳款單。                                                |
|                                  | 建議你儲存或列印此頁作為參考。                                                                                                 |
|                                  | 儲存 列印                                                                                                    |
|                                  | 在成功連結前,你可以使用其他不需要登入的服務。                                                                                         |
|                                  | 返回其他服務                                                                                                    |

登記程序將於三個工作天內完成。登記完成後,系統會向你的「我的政府一站通」 或「智方便」帳戶的「我的訊息」發出通知。

# 「我的政府一站通」

| 選擇           | <b>我的</b>                          | MYGOVHK我的政府一站通                                                             | Ð |
|--------------|------------------------------------|----------------------------------------------------------------------------|---|
|              | 主頁                                 | 青 > 我的訊息 ♀                                                                 |   |
|              | 訊息                                 | 收件匣                                                                        | 0 |
|              | 待辦事項                               | 收件匣內的訊息會於兩年後自動並永久移除。                                                       |   |
|              | 網上服務                               | ●重新整理                                                                      |   |
|              | 表格                                 | 我的提示                                                                       | 0 |
|              | 訂閱                                 |                                                                            |   |
|              | 帳單                                 |                                                                            | 0 |
|              | 日曆                                 |                                                                            |   |
|              | 天氣                                 | \$P\$ 頁版電子通 - 初的喉中的喉戸□二建按<br>15:48                                         |   |
|              | 新聞                                 | 即時享用我的政府一站通多項個人化服務!                                                        |   |
| •            | 路面情況                               | 21/04                                                                      |   |
| ٥            | 意見                                 | └ < 1-2, 共2個 > >                                                           |   |
| <b>*</b>     | 設定                                 | 我的電子帳單訊息                                                                   | 0 |
|              |                                    | MYGOVHK我的政府一站通                                                             |   |
| 收件           | <b>更:我的其他訊息</b>                    |                                                                            | 3 |
| <b>İ</b>     | <b>1</b>                           |                                                                            |   |
| 主題:          | 學資處電子通 - 我的                        | 帳單 的帳戶已連接                                                                  |   |
|              | 示詳情                                |                                                                            |   |
|              | ,你好。                               |                                                                            |   |
| 你已回<br>務・    | 成功將學資處電子通 - 毛                      | 我的帳單的帳戶連接至我的政府一站通帳戶。你可在「我的網上服務」下的「我的常用服務」找到該服                              |   |
| 現在(          | 你只須登入我的政府一並                        | 8通,便可使用此網上服務。                                                              |   |
| 如該約<br>網站    | 周上服務帳戶有個別的前<br>,利用該服務帳戶的個別         | 表戶名稱及密碼,請妥善保存。當我的政府一站通未能提供服務時,你仍然可前往香港政府一站通或部門<br>則帳戶名稱及密碼登入帳戶。            |   |
| 如你和<br>通 - 手 | 至過去三十六個月內沒想<br>後的帳單」的服務・ <b>為第</b> | 有登人你的「我的政府一站通」帳戶,「我的政府一站通」會終止你的帳戶,令你無法使用「學資處電子<br><b>證免帳戶終止,你應該定期登入帳戶。</b> |   |
| 如你想          | 思解除此服務跟我的政府                        | 符一站通的連接,你可到「我的常用服務」點擊「修改」,然後點擊服務旁的「解除連接」・                                  |   |
| 我的武          | 政府一站通管理小組                          |                                                                            |   |
|              |                                    |                                                                            |   |

「智方便」

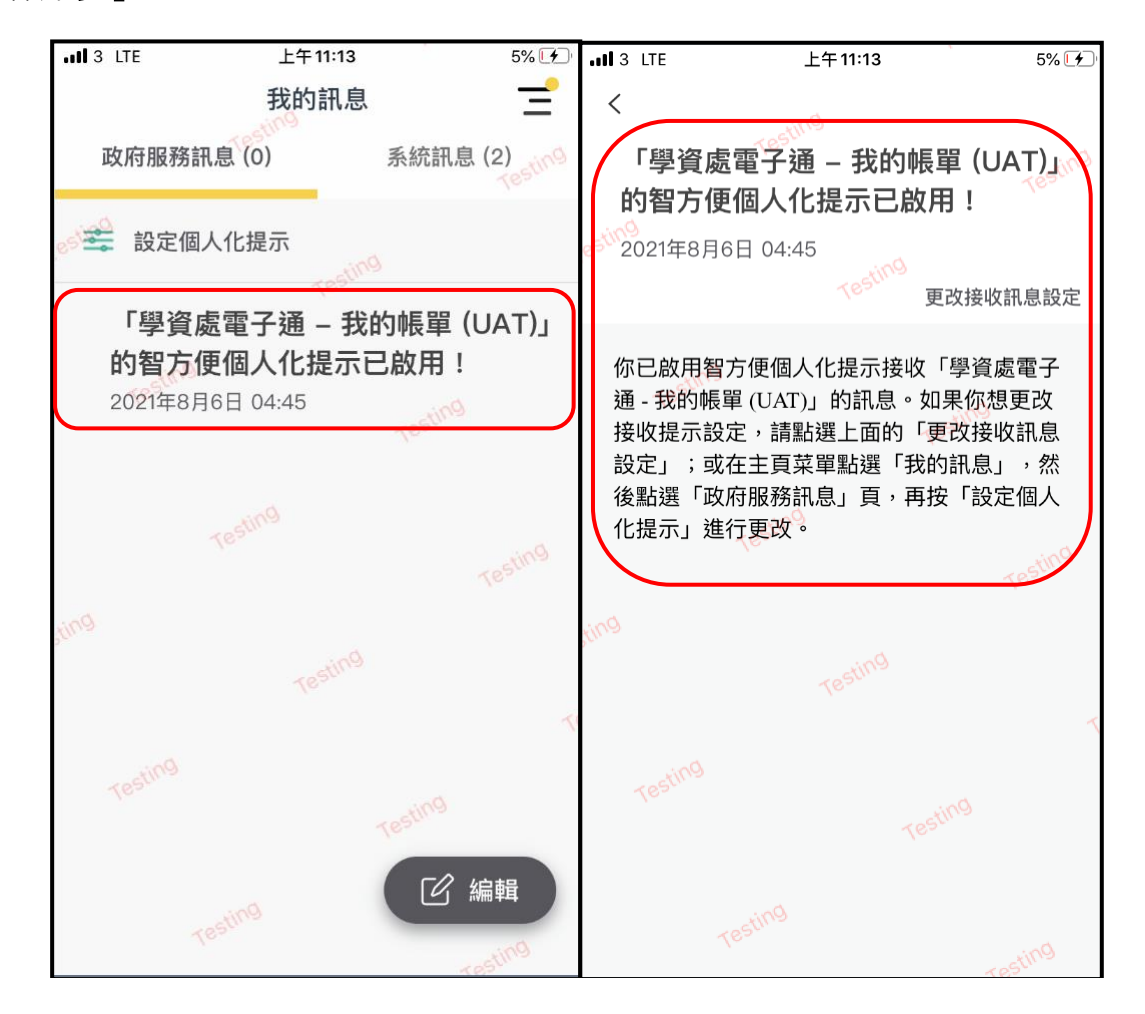

# 未能成功登記

如果你所輸入的帳戶資料不正確,會導致登記未能成功。請重新按照步驟1至6 進行登記。

#### 重要事項

1. 電子繳款單與紙張繳款單相同,惟電子繳款單的格式為 Acrobat PDF。為了節約用紙及保護環境,當你成功登記「學資處電子通 — 我的帳單」服務後,學生 資助處會停止向你發出郵寄繳款單。已登記「學資處電子通 — 我的帳單」服務 的用戶是不可以撤回登記,亦不可以要求收取郵寄繳款單。

 如現在你的貸款帳戶是由其他人士或你的彌償人代為償還貸款,你需要在成功
 登記「學資處電子通 — 我的帳單」服務後,履行通知相關人士有關償還貸款的 責任。

#### 協助

如在登記時需要協助,請致電 1823 電話中心熱線 183 5500 或電郵至 e-link\_sfo@wfsfaa.gov.hk。